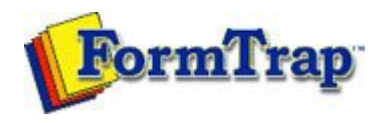

Getting Started | Design Environment | Design Modes | Design Concepts Special Features | Projects | Repaginator | FTSplitDef

## Projects

- Overview
- Creating a Project
- Project Settings
  - 🕨 Project Files
  - Project Options
- Building the Load (.asc) File

| Project Files                                                                                            | 7                                                                                 | PDF version |
|----------------------------------------------------------------------------------------------------|-----------------------------------------------------------------------------------|-------------|
| <ul><li>To edit the Project Files:</li><li>Choose Settings from the button on the project tool</li></ul> | e Project menu or click the Project Propert<br>bar. The Project dialog box opens. | ies tool    |
| Project<br>Project Files Project Opl<br>Qutput: Project                                                  | tions                                                                             |             |
| Eorm<br>Title Full Pa                                                                                    |                                                                                   |             |
| Statement C:\Pro                                                                                         | ogram Files\TCGIS\FTDesign\Forms\Sta                                              |             |
| <u>A</u> oo <u>R</u> e                                                                                   | OK Cancel Help                                                                    |             |

- On the Project Files tab:
  - O Modify the name of the load (.asc) file in the Output box.
  - O Modify the location of the load (.asc) file in the Output location box.
  - O Click the Add button to insert an existing form to the project. Alternatively, you can choose Add files from the Project menu to add any existing forms to the project, or click the Add files to project tool button on the project toolbar.
  - Select an unwanted form and click the Remove button to delete the form from the project. Alternatively, you can click the Remove files tool button

on the project toolbar to delete highlighted forms.

To add a new form to the project:

- Select New form from the Project menu.
- Choose the Extract mode and click OK.
- On the Save As dialog box, give the new form a name and click the Save button.
- The new form is now added to the project.

Disclaimer | Home | About Us | News Solutions | Customer Area | Free Trial | Success Stories | Contact Us

Copyright © 1995 - 2009 TCG Information Systems Pty. Ltd. All rights reserved.